Grading & Accessing Extended Responses in

Unit/Interim Assessment Data in Benchmark Universe

1. Click on the "Reports icon on your landing page.

Benchmark

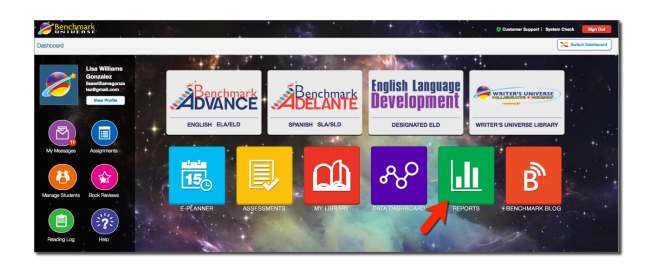

3. Click on the "Review/Grade Online Tests" button.

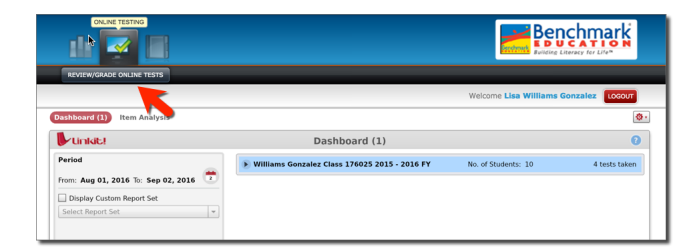

2. Click on the middle icon, which is the "Online Testing" icon.

| REPORTING                                     |                                                 |                           |               |
|-----------------------------------------------|-------------------------------------------------|---------------------------|---------------|
| Dashboard (1) Item Analysis                   |                                                 | Welcome Lisa Williams Gor | nzalez Losour |
| Unkit!                                        | Dashboard (1)                                   |                           | 0             |
| Period<br>From: Aug 01, 2016 To: Sep 02, 2016 | 🕑 Williams Gonzalez Class 176025 2015 - 2016 FY | No. of Students: 10       | 4 tests taken |
| Display Custom Report Set Select Report Set   |                                                 |                           |               |

4. Use the filters to limit test results and then click the "Apply Filters" button.

| V/GRADE ONLINE TESTS    | Welcome Lisa Williams Gonzalez        |
|-------------------------|---------------------------------------|
|                         |                                       |
| Filter Test Assignments | Subject                               |
| 4                       |                                       |
| Bank                    | Teacher                               |
|                         | Williams Gonzalez                     |
| Class                   | Test                                  |
| Student                 | Test Assignment Code                  |
|                         |                                       |
| Date Time               |                                       |
| 1 month                 | · · · · · · · · · · · · · · · · · · · |
|                         | Clear Filter Apply Filters            |
| (1 month )              | Clear Filter Apply Filte              |

5. Scroll down the page. Texts that have been completed will have a "Review" button.

| Revi                      | ew Test Ass | ignments I SHOW                            |          | + OFF                                |      |   |             |   |                  |                   |
|---------------------------|-------------|--------------------------------------------|----------|--------------------------------------|------|---|-------------|---|------------------|-------------------|
| Show 10 • entries Search: |             |                                            |          |                                      |      |   |             | : |                  |                   |
| a.                        | Assigned    | Test                                       | Teacher  | Class                                | ~ NS |   | r PR        |   | Code             | Students          |
| ≥ <mark>©</mark>          | 01-Sep-16   | Grade 4 Unit 1:<br>Government in<br>Action | Williams | Williams<br>Gonzalez<br>Class 176025 | 1    | 0 | 0           | 0 | 0019254Z<br>XIJM | Mary Espi<br>oza  |
| ≥ <mark>⊗</mark><br>₽     | 01-Sep-16   | Grade 4 Unit 1:<br>Government in<br>Action | Williams | Williams<br>Gonzalez<br>Class 176025 | 0    | 0 | 1<br>Review | - | 001246JBJ<br>Q   | Laura Du<br>agan  |
| ≥ <mark>©</mark>          | 01-Sep-16   | Grade 4 Unit 1:<br>Government in<br>Action | Williams | Williams<br>Gonzalez<br>Class 176025 | 0    | 0 | 0           | 1 | 0016916G<br>RYNZ | Amy Cole<br>man   |
| ≥ <mark>⊗</mark><br>0     | 01-Sep-16   | Grade 4 Unit 1:<br>Government in<br>Action | Williams | Williams<br>Gonzalez<br>Class 176025 | 1    | 0 | 0           | 0 | 0016956D<br>KJFO | Brooke W<br>son   |
| ≥ <mark>⊗</mark><br>0     | 01-Sep-16   | Grade 4 Unit 1:<br>Government in<br>Action | Williams | Williams<br>Gonzalez<br>Class 176025 | 1    | 0 | 0           | 0 | 001438HC<br>KB   | Maria Pio         |
| ≥ <mark>8</mark><br>©     | 01-Sep-16   | Grade 4 Unit 1:<br>Government in<br>Action | Williams | Williams<br>Gonzalez<br>Class 176025 | 1    | 0 | 0           | 0 | 0019535D<br>DHKP | Fernando<br>Otero |
| ⊘ <mark>⊗</mark><br>©     | 01-Sep-16   | Grade 4 Unit 1:<br>Government in           | Williams | Williams<br>Gonzalez                 | 1    | 0 | 0           | 0 | 0015686S<br>QGOC | Maren Sco<br>tt   |

6. Objective items show first. The question is shown as correct or incorrect by the color in the corner. Clicking on the question will show the student's response and the correct response.

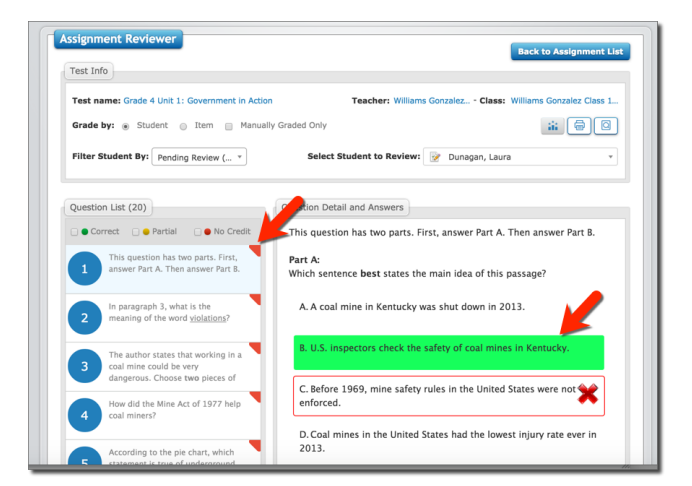

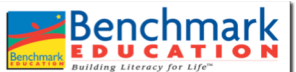

## Grading & Accessing Extended Responses in Unit/Interim Assessment Data in Benchmark Universe

7. To access the extended responses, click in the "Manually Graded Only" box. When you click on the question, you will see the student's response in the red box.

| Test Info                                                                                                    |                                                                                                    |
|----------------------------------------------------------------------------------------------------|----------------------------------------------------------------------------------------------------|
| Test name: Grade 4 Unit 1: Government                                                                                                   | Teacher: Williams Gonzalez Class: Williams Gonzalez Class 1.                                                                                                    |
| Grade by: <ul> <li>Student</li> <li>Item</li> <li>Manually</li> </ul>                                                                   | Graded Only                                                                                                    |
| Filter Student By: Pending Review ( *                                                                                                   | Select Student to Review: 📝 Dunagan, Laura 👻                                                                                                    |
| Question List (2)                                                                                                    | Question Detail and Answers                                                                                                    |
| Constant List (2) Correct Partial No C Sased on these two passages, Sased on these two passages, Sased problems coal miners may face in | Question Decail and Answers<br>Based on these two passages, describe the kinds of safety problems<br>coal miners may face in their jobs. Use details from both passages to<br>support your ideas.<br>Answer Area |

8. To grade the student's response, scroll to the bottom of the page

- First, assign the number of points the student has earned for their response.
- Second, give feedback on the student response.
- Third, click on the "Save Feedback" button.
- Finally, click on the "Apply Grade" button.

| 20 Based on these two passages, how<br>can government influence the way<br>people live? Write a news article for | This is my first extended response.                                                                                                    |
|----------------------------------------------------------------------------------------------------|----------------------------------------------------------------------------------------------------|
|                                                                                                    |                                                                                                    |
|                                                                                                    |                                                                                                    |
| Answered Unanswered 🧭 Reviewable                                                                                 | View Reference(s): Reference #1, Reference #2                                                                                                    |
| Overall Test Peedback                                                                                            | Grading and reedback for Question                                                                                                    |
| Save Feedback                                                                                                    | Updeted by: Williams<br>Senter, Lisa Iisawilliamsgonzalez@gmail.com(Williams<br>U and date: 02-Sep-16 Gonzalez,Lisa) on 02-Sep-16 Size AM<br>52 PM |
|                                                                                                    | Total Test Score: 8 out of 25<br>View Rubric Submit: Test                                                                                          |

9. If there is a second extended response question, scroll back to the top of the page and click on that question to grade that question using the same procedure.

| Test Into                                                           |                                                                        |
|---------------------------------------------------------------------|------------------------------------------------------------------------|
| Test name: Grade 4 Unit 1: Government in Act                        | ion Teacher: Williams Gonzalez Class: Williams Gonzalez Class 1        |
| Grade by:      Student      Item      Manu                          | ally Graded Only                                                       |
| Filter Student By: Pending Review ( *                               | Select Student to Review: 📝 Dunagan, Laura                             |
| Quarter List (2)                                                    |                                                                        |
| Question List (2)                                                   | Question Detail and Answers                                            |
| 🗋 🔵 Correct 🔄 🔵 Partial 🔄 🛑 No Credit                               | Based on these two passages, how can government influence the way      |
| Based on these two passages,                                        | people live? Write a news article for your school newspaper about how  |
| 14 describe the kinds of safety<br>problems coal miners may face in | the government affects the lives of coal miners. Use details from both |
| - 1                                                                 | passings to support your ideas, be sure to use complete sentences      |
| Based on these two passages, how                                    |                                                                        |
| people live? Write a news article for                               | Answer Area                                                            |
|                                                                     | This is my second extended response.                                   |
|                                                                     |                                                                        |
|                                                                     |                                                                        |

10. Once all extended response questions have been graded, the "Submit Test" button will turn blue and be active. Click it to submit the final grade for the assessment.

| people live? Write a news article for | Answer Area                                                                                                    |
|---------------------------------------|----------------------------------------------------------------------------------------------------|
|                                       | This is my second extended response.                                                                                                    |
|                                       |                                                                                                    |
| Answered Unanswered 2 Reviewable      | View Reference(s): <u>Reference #1</u> , <u>Reference #2</u>                                                                                                    |
| Overall Test Feedback                 | Grading and Feedback for Question                                                                                                    |
|                                       | 3 📥 out of 4 Partial Credit.                                                                                                    |
| 4                                     | Undated by Williams                                                                                                    |
| Save Feedback                         | Updated by: Williams<br>Gonzakez, Lika<br>Updated des: C2-Sep-16<br>Gonzakez, Lika) on O2-Sep-16<br>12:45 PM<br>12:45 PM<br>Save Feedback                                                                                                    |
| A<br>Enverfreysback                   | Updated by: Williams<br>Gonzalez, Lika<br>Updated date: 02-Sep-16<br>12:45 PM<br>Conzalez,Lika) on 02-Sep-16<br>Conzalez,Lika) on 02-Sep-16<br>Conzalez,Lika) on 02-Sep-16<br>Conzalez,Lika) on 02-Sep-16<br>Conzelez,Lika<br>Conzelez,Lika<br>Con |

Grading & Accessing Extended Responses in

**Unit/Interim Assessment Data in Benchmark Universe** 

11. Once the assessment has been submitted, click on the "Reporting" icon.

Benchmark

| EVILLE ADE ONLINE TESTS                                               | Welcome Lisa Williams Gonzalez                                   |
|-----------------------------------------------------------------------|------------------------------------------------------------------|
| Assignment Reviewer                                                   | Beck to Assignment List                                          |
| Test name: Grade 4 Unit 1: Government in Actio                        | n<br>Teacher: Williams Gonzalez Class: Williams Gonzalez Class 1 |
| Grade by:  Student I Item Manual Filter Student By: Ready to Submit * | ly Graded Only 👔 🖨 🖸                                             |
| Question List (0)                                                     | Question Detail and Answers                                      |
| ● Correct ● Partial ● No Credit                                       |                                                                  |

12. Then click on the "Dashboard" button.

|                         | Welcome Lisa Williams Gonzalez |
|-------------------------|--------------------------------|
|                         |                                |
| Filter Test Assignments |                                |
| Grade                   | Subject                        |
|                         |                                |
| Bank                    | Teacher                        |
|                         |                                |
| Class                   | Test                           |
|                         |                                |
| Student                 | Test Assignment Code           |
|                         |                                |
| Date Time               |                                |
| 1 month                 |                                |

13. Now your assessment with an extended response will appear on your dashboard. When you select your class from the pull-down menu, you will see the Class Dashboard.

| shboard                                               | Explorer                                  | Student<br>History |                            |         |         |              |     |            | Sign Out (                                        | Linkl          | - 1             |
|-------------------------------------------------------|-------------------------------------------|--------------------|----------------------------|---------|---------|--------------|-----|------------|---------------------------------------------------|----------------|-----------------|
| Teacher Da<br>Williams Go<br>Type (Al)<br>Grade 4 Uni | shboard<br>mzalez, Lisa<br>it 1: Governme | v Subjec           | t (Al)<br>Grade 4 Unit 1 W | • Grade | (All) 🔻 | Min. Results | 1 🛊 | Ver<br>Ver | Period: F<br>w Class<br>v Class<br>ams Gonzalez C | From Aug 1, 20 | 16 📛<br>1 Tests |
|                                                       |                                           |                    |                            |         |         |              |     | Studer     | nt Results For Di                                 | splayed Tests  | Print           |

14. Once on your Class Dashboard, you can use the icons at the bottom of the Unit or Interim Assessment to look at the data the same way as all other assessments.

| Teacher Dashboard / Class Dashi<br>Williams Gonzalez Class 17602<br>Type (Al) • S<br>Restrict to tests taken in this of<br>Grade 4 Unit 1: Government | board<br>25<br>Subject (Ail)<br>class | • Min. Results                                           | 1 \$No. of Test         | s 6 🗘 Update  | Sele            | Hot Tests |
|----------------------------------------------------------------------------------------------------|---------------------------------------|----------------------------------------------------------|-------------------------|---------------|-----------------|-----------|
| Williams Gonzalez Class 17602 Type (Al) • S © Restrict to tests taken in this G Grade 4 Unit 1: Government                                            | 25<br>Subject (All)<br>class          | * Min. Results                                           | 1 A No. of Test         | 8 6 🔹 Update  | Sele            | ict Tests |
| Type (All) • S<br>Restrict to tests taken in this •<br>G Grade 4 Unit 1: Governmen                                                                    | Subject (All)<br>class                | v Min. Results                                           | 1 No. of Test           | ts 6 🛔 Update | Sete            | ect Tests |
| <ul> <li>Restrict to tests taken in this</li> <li>Grade 4 Unit 1: Government</li> </ul>                                                               | class                                 |                                                          |                         |               | Oburdant Danula |           |
| Grade 4 Unit 1: Governmen                                                                                                    |                                       |                                                          |                         |               | ocudent Hesuits | Print     |
| Class Average Score                                                                                                    | t in Action ×                         | Grade 4 Unit 1 Week<br>Acti                              | an X                    |               |                 |           |
| Raw Score Average<br>Result Count                                                                                                    | 10/25<br>2                            | Class Average Score<br>Raw Score Average<br>Result Count | 25%<br>3/12<br>1        |               |                 |           |
| Below 40% 40-60%                                                                                                    | 60-80%                                | Below 40% 40-                                            | 60% <mark>60-80%</mark> |               |                 |           |
| Show school and district result                                                                                                    | 9                                     | Show school and distric                                  | t results               |               |                 |           |
| 0000                                                                                                    |                                       | <b>1 0 0</b>                                             |                         |               |                 |           |